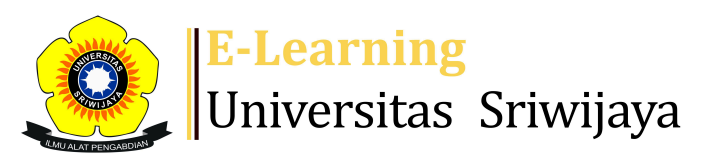

## 🔩 3 🗭 Herlina Hanum 🗸 📕 💾

Dashboard > My courses > 2324-02-MMP 4010 PENGANTAR PROSES STOKASTIK > General > PRESENSI 2324-02-MMP4010 PENGANTAR PROSES STOKASTIK > PRESENSI 2324-02-MMP4010 PENGANTAR PROSES STOKASTIK

1

## **2324-02-MMP 4010 PENGANTAR PROSES STOKASTIK** PRESENSI 2324-02-MMP4010 PENGANTAR PROSES STOKASTIK

| S | essions Add ses | sion Report I    | mport E         | Export Status                   | set Te                | mporary users              |
|---|-----------------|------------------|-----------------|---------------------------------|-----------------------|----------------------------|
|   |                 |                  |                 |                                 | All                   | All past Months Weeks Days |
| # | Date            | Time             | Туре            | Description                     |                       | Actions                    |
| 1 | Mon 15 Jan 2024 | 10:40AM - 1:10PM | All<br>students | 1958120119850<br>Robinson Sitep | 031002; D<br>u, M.Si. | rs. 🔴 🏶 🗙 🗌                |
| 2 | Mon 22 Jan 2024 | 10:40AM - 1:10PM | All<br>students | 1958120119850<br>Robinson Sitep | 031002; D<br>u, M.Si. | rs. 🔴 🏶 🗙 🗌                |
| 3 | Mon 29 Jan 2024 | 10:40AM - 1:10PM | All<br>students | 1958120119850<br>Robinson Sitep | 031002; D<br>u, M.Si. | rs. 🔴 🏶 🗙 🗌                |
| 4 | Mon 5 Feb 2024  | 10:40AM - 1:10PM | All<br>students | 1958120119850<br>Robinson Sitep | 031002; D<br>u, M.Si. | rs. 🔴 🏶 🗙 🗌                |
| 5 | Mon 12 Feb 2024 | 10:40AM - 1:10PM | All<br>students | 1958120119850<br>Robinson Sitep | 031002; D<br>u, M.Si. | rs. 🔴 🏶 🗙 🗌                |
| 6 | Mon 19 Feb 2024 | 10:40AM - 1:10PM | All<br>students | 1958120119850<br>Robinson Sitep | 031002; D<br>u, M.Si. | rs. 🔴 🏶 🗙 🗆                |

| #  | Date            | Time             | Туре            | Description                                        |        | Actions      |   |
|----|-----------------|------------------|-----------------|----------------------------------------------------|--------|--------------|---|
| 7  | Mon 26 Feb 2024 | 10:40AM - 1:10PM | All<br>students | 195812011985031002; Drs.<br>Robinson Sitepu, M.Si. | •      | <b>*×</b> [  | ) |
| 8  | Mon 4 Mar 2024  | 10:40AM - 1:10PM | All<br>students | 195812011985031002; Drs.<br>Robinson Sitepu, M.Si. | e      | <b>⇔</b> × ⊂ |   |
| 9  | Mon 18 Mar 2024 | 10:40AM - 1:10PM | All<br>students | 196501081990032007; Dr. Ir<br>Herlina Hanum, M.Si. |        | <b>*×</b> [  |   |
| 10 | Mon 25 Mar 2024 | 10:40AM - 1:10PM | All<br>students | 196501081990032007; Dr. Ir<br>Herlina Hanum, M.Si. |        | <b>⇔</b> × ⊂ |   |
| 11 | Mon 1 Apr 2024  | 10:40AM - 1:10PM | All<br>students | 196501081990032007; Dr. Ir<br>Herlina Hanum, M.Si. |        | <b>⇔</b> × ⊂ |   |
| 12 | Mon 8 Apr 2024  | 10:40AM - 1:10PM | All<br>students | 196501081990032007; Dr. Ir<br>Herlina Hanum, M.Si. |        | <b>⇔</b> × ⊂ |   |
| 13 | Mon 15 Apr 2024 | 10:40AM - 1:10PM | All<br>students | 196501081990032007; Dr. lr<br>Herlina Hanum, M.Si. |        | <b>*×</b> [  | ] |
| 14 | Mon 22 Apr 2024 | 10:40AM - 1:10PM | All<br>students | 196501081990032007; Dr. lr<br>Herlina Hanum, M.Si. |        | <b>*×</b> [  | ] |
| 15 | Mon 29 Apr 2024 | 10:40AM - 1:10PM | All<br>students | 196501081990032007; Dr. lr<br>Herlina Hanum, M.Si. |        | <b>⇔</b> × ⊂ | ] |
| 16 | Mon 6 May 2024  | 10:40AM - 1:10PM | All<br>students | 196501081990032007; Dr. Ir<br>Herlina Hanum, M.Si. |        | <b>*×</b> (  |   |
| ?  |                 |                  |                 |                                                    | Choose | • ОК         |   |
|    |                 |                  |                 |                                                    |        |              |   |

Announcements

Jump to...

## 🍫 Administration

|                                                                                                    | - ⊕ ∰ ▼ - |
|----------------------------------------------------------------------------------------------------|-----------|
| Attendance administration                                                                                                    |           |
| Settings                                                                                                    |           |
| Locally assigned roles                                                                                                    |           |
| hermissions                                                                                                    |           |
| 2. Check permissions                                                                                                    |           |
| <b>T</b> Filters                                                                                                    |           |
| 📥 Competency breakdown                                                                                                    |           |
| Logs                                                                                                    |           |
| 🟦 Backup                                                                                                    |           |
| <ul> <li>Permissions</li> <li>Check permissions</li> <li>Filters</li> <li>Competency breakdown</li> <li>Logs</li> <li>Backup</li> </ul> |           |

~

. .